# Guida all'Immatricolazione Corso di specializzazione per le attività di sostegno didattico agli alunni con disabilità

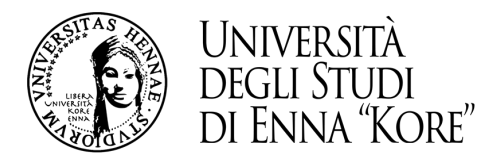

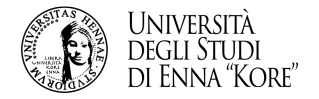

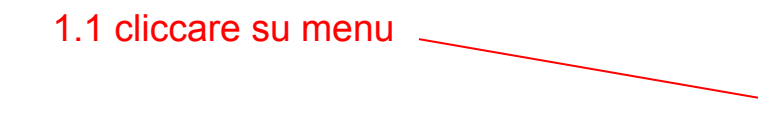

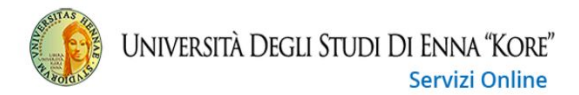

### Area Utenti Registrati - Benvenuto UTENTE PROVA

Il serivizio nasce per consentire agli utenti registrati di completare l'immatricolazione ad uno dei corsi dell'Offerta Formativa dell'Ateneo. Per procedere con l'immatricolazione clicca sul link "Segreteria" e poi su "Immatricolazione"

### 1.2 cliccare su segreteria

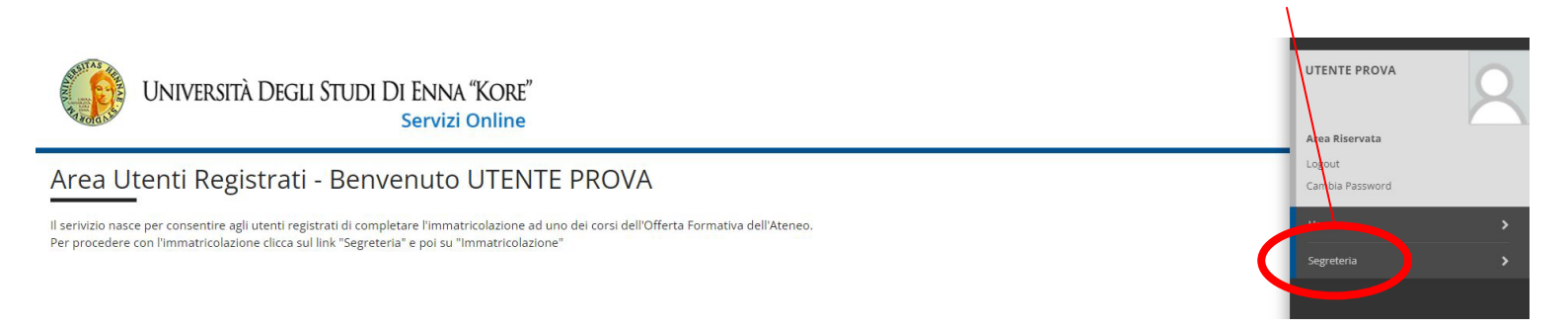

MENU

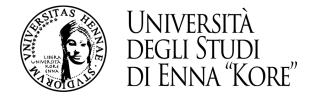

## 1.3 cliccare immatricolazione

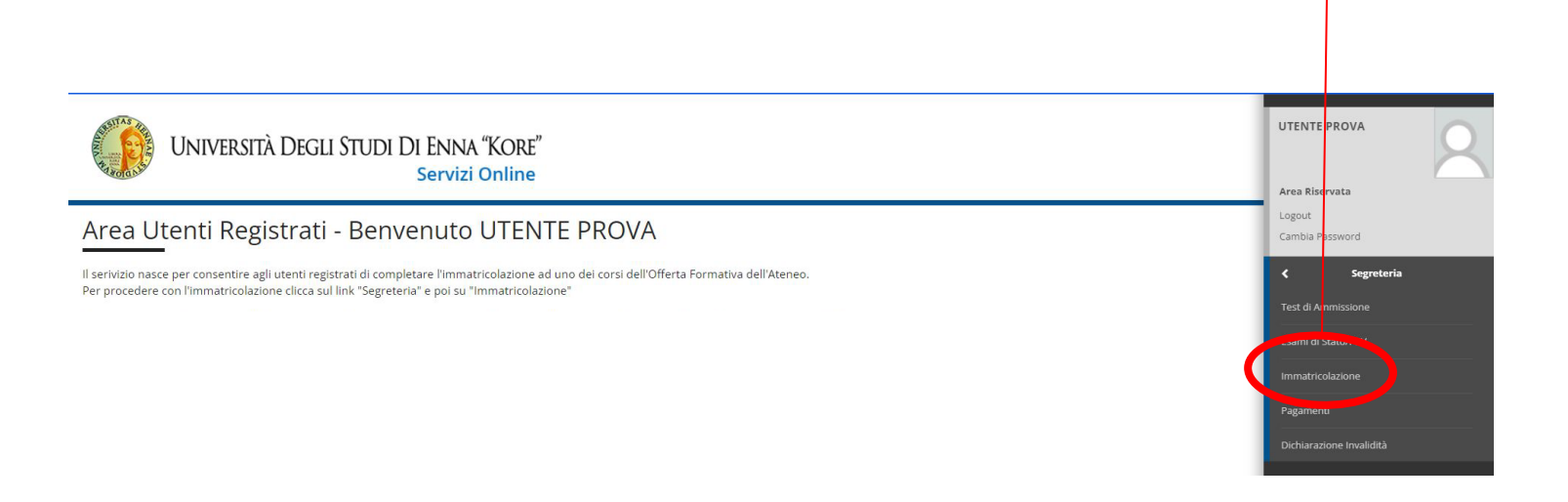

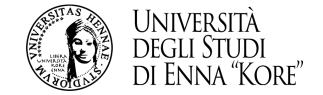

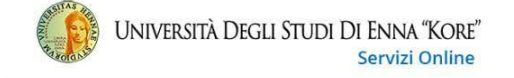

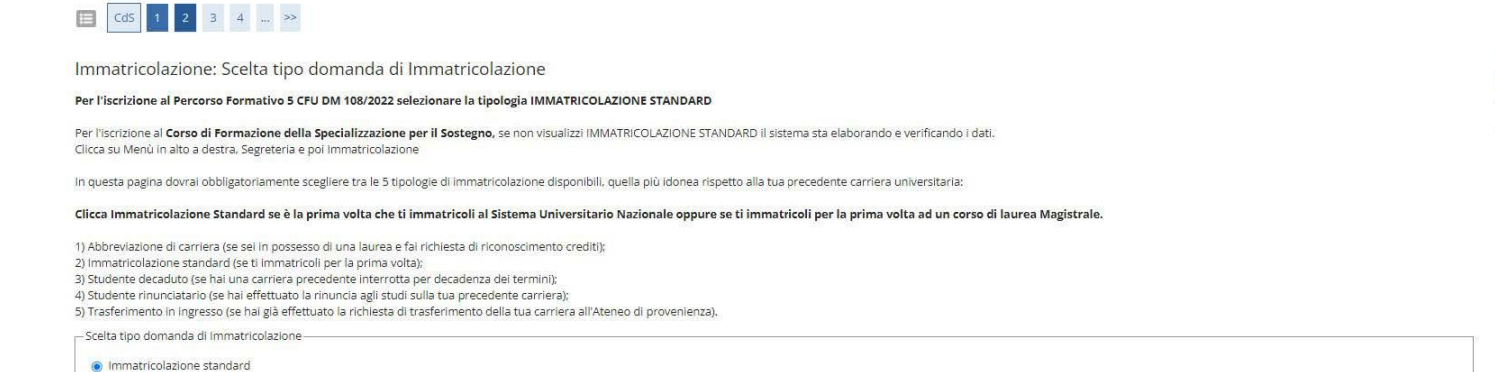

1.4

Avanti

Indietro

- selezionare immatricolazione standard
- cliccare tasto avanti

4

MENU

🖡 Legenda

Checklist

\* Dato obbligatorio

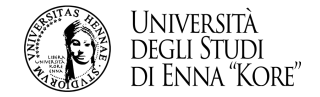

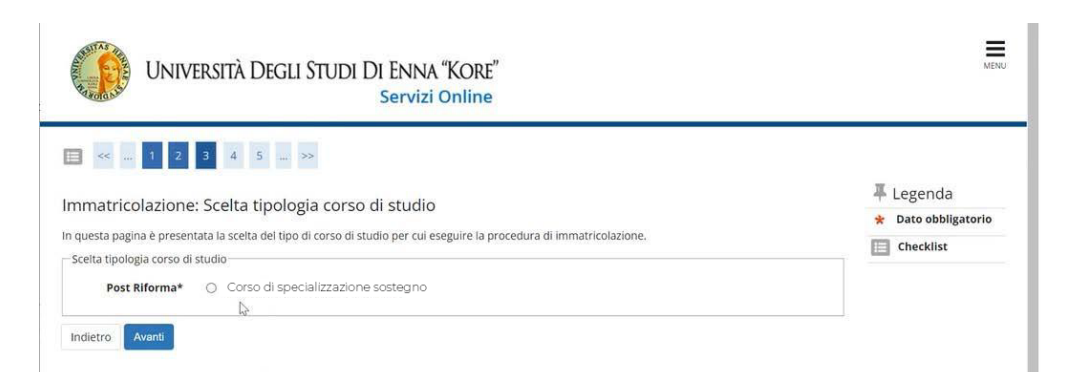

# 1.5

- selezionare Corso di specializzazione sostegno
- cliccare tasto avanti

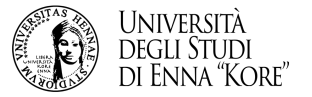

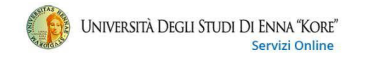

#### 🛅 << ... 3 4 5 8 1 ... >>

| Conferma scelta Corso di Studio                                                            |                                                                              | - Legenda                |              |
|--------------------------------------------------------------------------------------------|------------------------------------------------------------------------------|--------------------------|--------------|
|                                                                                            |                                                                              | E Checklist              |              |
| In questa pagina sono riepilogate tutte le scelte inserite. Se corrette, procedi con la Co | inferma, altrimenti utilizza il tasto "indietro" per apportare le modifiche. |                          |              |
| – Corso di studio –                                                                        |                                                                              | 16                       |              |
| Tipo domanda di immatricolazione                                                           | Immatricolazione standard                                                    | 1.0                      |              |
| Facoltà                                                                                    | STUDI CLASSICI, LINGUISTICI E DELLA FORMAZIONE                               | Vorificare il riepilege  |              |
|                                                                                            |                                                                              | - vernicare il riepilogo |              |
| Anno Accademico                                                                            | 2023/2024                                                                    | oliceare taste confer    | $\mathbf{m}$ |
| Ordinamento di Corso di Studio                                                             |                                                                              |                          | lla          |
| Indietro Conforma                                                                          |                                                                              |                          |              |

1.7

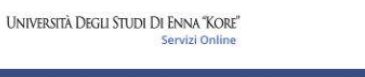

MENU

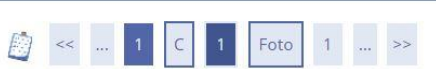

#### Dichiarazioni di invalidità

In questa pagina sono riportate tutte le dichiarazioni di invalidità. Da questa pagina è possibile visualizzarne i dettagli e eventualmente effettuarne l'eliminazione

Lista dichiarazioni di invalidità –

🚯 Non sono al momento inserite dichiarazioni di invalidità

Inserisci nuova dichiarazione di invalidità

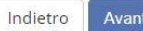

niara esta pa

- inserire eventuali dichiarazioni di invalidità - cliccare tasto avanti MENU

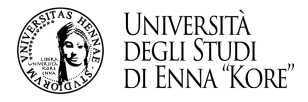

| zionare la foto d               | a caricare e premere il p                         | Ilsante "Upload Fot                          | o".                               |
|---------------------------------|---------------------------------------------------|----------------------------------------------|-----------------------------------|
| Antonrima Fo                    |                                                   |                                              |                                   |
| -                               |                                                   |                                              |                                   |
| L'anteprima de<br>NOTA: per car | l'immagine non è suppo<br>care l'immagine cliccar | tata su IE di version<br>e sul pulsante 'Upl | i inferiori alla 10.<br>oad Foto' |
| Scegli file g                   | gb.JPG                                            | 25.40                                        | (1                                |

### 1.8

- caricare la foto in formato .jpg
- cliccare tasto conferma

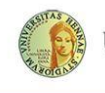

# UNIVERSITÀ DEGLI STUDI DI ENNA "KORE"

# MENU

1.9

Servizi Online

## E 1 F 1 ... >>

#### Dati del Titolo di scuola superiore

Inserisci adesso il tipo di maturità, l'anno di conseguimento e il voto. Se hai frequentato l'anno integrativo compila anche i restanti campi.

| Situazione<br>Titolo* | <ul><li>conseguito</li><li>non ancora conseguito</li></ul>                             |         |
|-----------------------|----------------------------------------------------------------------------------------|---------|
| Tipo<br>maturità*     | Scegli                                                                                 |         |
| Anno<br>onseguimento  | *                                                                                      | E       |
| Data<br>Inseguimento  | (gg/MM/yyyy)                                                                           | <b></b> |
| Voto                  |                                                                                        |         |
| Lode<br>Indirizzo     |                                                                                        |         |
| Anno<br>ntegrativo    | Nessuno     Anno integrativo in questo Istituto     Anno integrativo in altro istituto |         |
| Anno<br>tegrazione    |                                                                                        |         |

Indietro

compilare i campi relativi al titolo di scuola superiore - cliccare tasto procedi

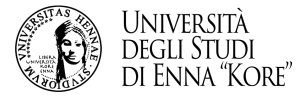

MENU

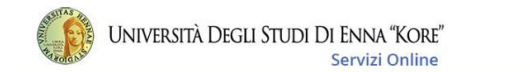

### 🔯 << ... 1 F 1 2 3

#### Immatricolazione: Dati immatricolazione

In questa pagina vengono richiesti altri dati necessari all'immatricolazione. E' obbligatorio indicare l'anno accademico e la data di prima immatricolazione nel sistema universitario per coloro che hanno avuto una carriera universitaria precedente (rinuncitario, decaduto o seconda laurea).

| ripo.                                                    | Immatricolazione standard                | • |
|----------------------------------------------------------|------------------------------------------|---|
| Dati prima imr                                           | natricolazione nel sistema universitario |   |
| Anno<br>Accademico:*                                     | 2023/2024                                | Ţ |
| Data di                                                  |                                          | = |
| prima<br>immatricolazio<br>nel sistema<br>universitario: | négg/MM/yyyy)                            |   |
| Ateneo di                                                | <u>ч</u>                                 | • |
| prima<br>immatricolazio<br>nel sistema<br>universitario: | ine                                      |   |
| Jlteriori dati—                                          |                                          |   |
| 12010                                                    | Sede Centrale                            |   |
| Sedi:*                                                   |                                          |   |
| Sedi:*<br>Portatore di<br>handicap:*                     | © Si ⊛ No                                |   |

### 1.10

- compilare i campi richiesti
- cliccare tasto avanti

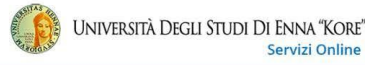

#### 🔲 « ... 1 2 3 F 1

#### Conferma scelte precedenti

In questa pagina sono riepilogate tutte le scelte inserite, Se corrette, procedi con la Conferma, altrimenti utilizza il tasto "Indietro" per apportare le modifiche.

| <ul> <li>Dati immatricolazione</li> </ul>      |                                      |
|------------------------------------------------|--------------------------------------|
|                                                |                                      |
| Anno Accademico                                | 2023/2024                            |
| Facoltà                                        | MEDICINA E CHIRURGIA                 |
| Tipo di Titolo di Studio                       | Laurea Magistrale                    |
| Tipo di Corso di Studio                        | Laurea Magistrale Ciclo Unico 6 anni |
| Tipo domanda di immatricolazione               | Immatricolazione standard            |
| Corso di Studio                                | MEDICINA E CHIRURGIA                 |
| Ordinamento di Corso di Studio                 | MEDICINA E CHIRURGIA                 |
|                                                |                                      |
| Dati immatricolazione al Sistema Universitario |                                      |
|                                                |                                      |
| A.A. Immatricolazione SU                       | 2023/2024                            |
| Data Immatricalizziono 511                     | 01/06/2022                           |

#### - Altri Dati di Immatricolazione -

Ateneo Immatricolazione SU

| Categoria Amministrativa | Comunitari e non comunitari residenti in Italia |
|--------------------------|-------------------------------------------------|
| Tipologia didattica      |                                                 |
| Stato occupazionale      | non lavoratore: tempo studio > 75%              |
| Sede                     | Sede Centrale                                   |

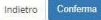

# 1.11

### - verifica e conferma i dati inseriti

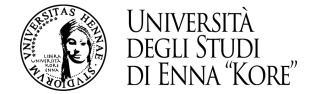

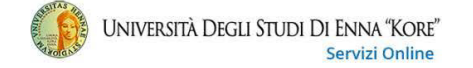

MENU

#### Immatricolazione

In questa pagina sono presentati i dati inseriti durante la procedura di immatricolazione. Se tutti i dati sono corretti, si può procedere alla visualizzazione e stampa del documento di immatricolazione.

| Anno Accademico                                                                                                    | 2023                                                              |  |
|----------------------------------------------------------------------------------------------------|-------------------------------------------------------------------|--|
| Facoltà                                                                                                    | STUDI CLASSICI, LINGUISTICI E DELLA FORMAZIONE                    |  |
| Tipo di immatricolazione                                                                                                    | Immatricolazione standard                                         |  |
| Of encourse and plantistic constraints of the encourse of the encourse of the |                                                                   |  |
|                                                                                                    |                                                                   |  |
| Dati immatricolazione al Sistema Universitario                                                                                                    | 2023/2024                                                         |  |
| Dati immatricolazione al Sistema Universitario<br>A. Immatricolazione SU<br>Data Immatricolazione SU                                                                                                    | 2023/2024                                                         |  |
| Dati immatricolazione al Sistema Universitario<br>A.A. Immatricolazione SU<br>Data Immatricolazione SU<br>Ateneo Immatricolazione SU                                                                                                    | 2023/2024<br>Università degli Studi di Enna "Kore" -              |  |
| Dati immatricolazione al Sistema Universitario<br>A.A. Immatricolazione SU<br>Data Immatricolazione SU<br>Ateneo Immatricolazione SU<br>Dati di immatricolazione Ateneo di Provenienza                                                                                                    | 2023/2024<br>Università degli Studi di Enna "Kore" -              |  |
| Dati immatricolazione al Sistema Universitario<br>A.A. Immatricolazione SU<br>Data Immatricolazione SU<br>Ateneo Immatricolazione SU<br>Dati di immatricolazione Ateneo di Provenienza<br>Anno Accademico di inizio carriera                                                                                                    | 2023/2024<br>Università degli Studi di Enna "Kore" -<br>2023/2024 |  |

15 (X1)

Non sono presenti allegati alla matricola

ocedi con una ruova mimatriculaz

Stampa Domanda di Immatricolazione

Pagamento on-line

### 1.12

- stampa la domanda
- cliccare sul pagamento on line

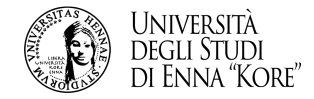

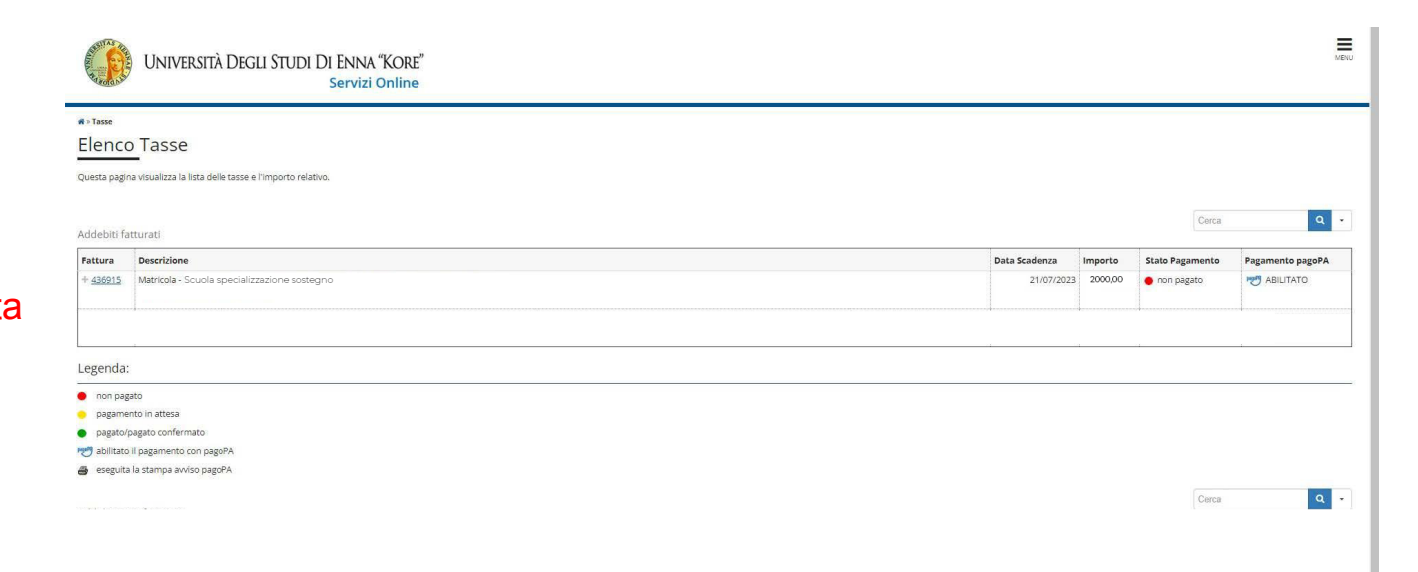

# 1.13 selezionare la tassa relativa alla prima rata

![](_page_10_Picture_0.jpeg)

![](_page_10_Picture_1.jpeg)

MENU

#### # » Elenco Tasse » Tasse

Dettaglio Fattura

#### \_ Fattura 475132 \_

| Data Scadenza | 30/07/2024    |
|---------------|---------------|
| Importo       | 2.000,00 €    |
| Modalità      | Banca diretto |

![](_page_10_Picture_7.jpeg)

Verrà richiesto di scegliere il Prestatore di Servizi di Pagamento (es. una banca o un altro istituto di pagamento) e relativo servizio da questo offerto (es. addebito in conto corrente, carta di credito, boliettino postale elettronico), per poi effettuare la transazione tramite il "Nodo Dei Pagamento" - SPC" gestito dall'Agenzia per l'Italia Digitale. Altre informazioni al línic <u>www.agid.gov/tr</u>

#### Tasse

Indietro

| Anno                                           | Rata   | Voce                                            | Importo    |
|------------------------------------------------|--------|-------------------------------------------------|------------|
| assa iscrizione specializ.attività di sostegno |        |                                                 |            |
| 2023/2024 1 di 2                               | 1 di 2 | Diritti fissi assicurazione e diritti d'autore  | 29,04€     |
|                                                |        | Tassa Regionale                                 | 140,00 €   |
|                                                |        | Bolio                                           | 16,00 €    |
|                                                |        | Contributo specializ attività di sostegno       | 1.613,38 € |
|                                                |        | Tassa iscrizione specializ attività di sostegno | 201,58 €   |

![](_page_10_Picture_11.jpeg)

## 1.14 effettuare il pagamento.